1

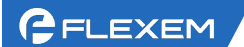

## FBox\_FLink 的通用 VPN 步骤

## 推荐模式和经典模式二选一执行即可

## -、 推荐模式

# 🛲 🛯 🗆 - C) - 📮 🖡

-点一滴,推动设备智能化

1、更新盒子的固件到 2005 以上(若列表中没有 2000 以上固件,请联系技术支持开通)

|   | 🝞 FlexManager                        |       |         |      |                         |               |           |       | 0 (  | ≱   - □ ×      |
|---|--------------------------------------|-------|---------|------|-------------------------|---------------|-----------|-------|------|----------------|
|   | 在线问答 帮助文档 学习平                        | 台API文 | 又档 快速开始 |      |                         |               |           |       | F 🗘  | zhangjinye 💄   |
|   | 搜索:FBox名称,序列号,分组                     | Q     | <u></u> |      | Ð                       | K/)           | <b>±</b>  |       |      | *              |
|   | ≡- ★                                 |       | 数据监控    | 报警记录 | 历史数据<br>系统设置            | 边缘计算          | 远程下载      | 数据转发  | 地址标  | 签 基本配置         |
| • | 培训 (1/2)                             |       | 基本信息    | 系统设置 | 数据限制                    | 位置信息          | 视频列表 物    | 勿联卡信息 | 调试日志 | 2 基本配置<br>诊断日志 |
|   | ✓ 培训FBox 1 ◆找到要<br>300220121367 HBox | 操作的盒  | 子       |      |                         |               |           |       |      |                |
|   | flink-wifi<br>338819030560 Flink     | 🕄 🔶   | 固件      | ŧ版本  | 4 看固件第<br>2011.3143.130 | 第一个数字是不<br>10 | 、是在2005以上 |       |      |                |
| Þ | 默认组 (3/10)                           |       |         |      | 检查 指定版                  | <b>反</b> 本    |           |       |      |                |
| Þ | Shared From Others (0/0)             |       | WAN     | N设置  | 自动获取                    |               | 定版本进行固    | 件更新   |      |                |
| • | 他人分享 (0/1)                           |       | I       | P地址  | 192.168.10.11           | 0             |           |       |      |                |

2、检查自己电脑里的所有网卡,不能有和 PLC 同网段的网卡,有的话禁用,或者改自动获取; 注意:

(1) TAP 网卡为 VPN 的网卡,不能禁用,必须设置自动获取

(2) 电脑当前的上网网卡,右击一状态一详细信息,看是不是和 PLC 同网段了,如果同网段,也需要更改当前上网环境

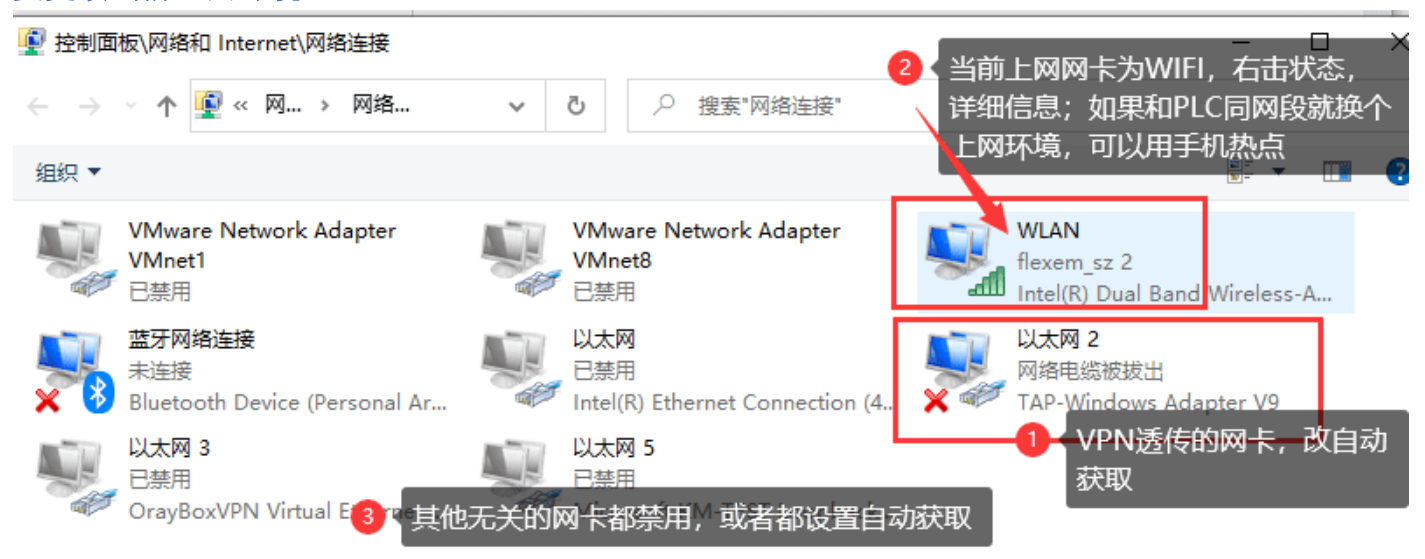

3、检查 LAN IP 的设置; LAN IP 设置和 PLC 同网段不冲突,并且不能 1 或者 255 结尾。 注意: PLC 用网线接在 FBox 的 LAN 口;如果是 FLink,那么 HMI 的网口接到 PLC 即可

2 🥢

| FLEXEM |             |              |                  |                          |                  |           | -      | 上海繁易信息 |
|--------|-------------|--------------|------------------|--------------------------|------------------|-----------|--------|--------|
|        | <b>数据监控</b> | 2000<br>报警记录 | <b>り</b><br>历史数据 | [2]<br>边缘计算              | <b>上</b><br>远程下载 | 家が超いていた。  | • 地址标签 | * 基本配置 |
|        | 基本信息        | 系统设置         | 数据限制             | 位置信息                     | 视频列表             | 调试日志      |        |        |
|        | 固件版         | 反本           | 1563.3111.1      | 262                      |                  |           |        |        |
|        | WAN         | 设置           | 自动获取             | <ul> <li>静态分配</li> </ul> | PIS              |           |        |        |
| IP地址   |             | Ł            | 0.0.0.0          |                          |                  |           |        |        |
|        | 子网掩码        |              | 0.0.0.0          |                          |                  |           |        |        |
|        | 网关          |              | 0.0.0.0          |                          |                  |           |        |        |
|        | DNS         |              | 0.0.0            |                          |                  |           |        |        |
|        | DNS         | 2            | 0.0.0.0          |                          |                  |           |        |        |
|        | LAN         | IP           | 192.168.2.20     | 00                       | LAN IP和          | PLC的IP同网的 | 段不冲突,并 | 且不要是1  |
|        |             |              | ☑ 使用WIFI远        | 程连接                      | 现石200年           | 7년,       |        |        |
|        |             |              |                  |                          | 保存               |           |        |        |

4、点击 VPN 透传,选择推荐模式

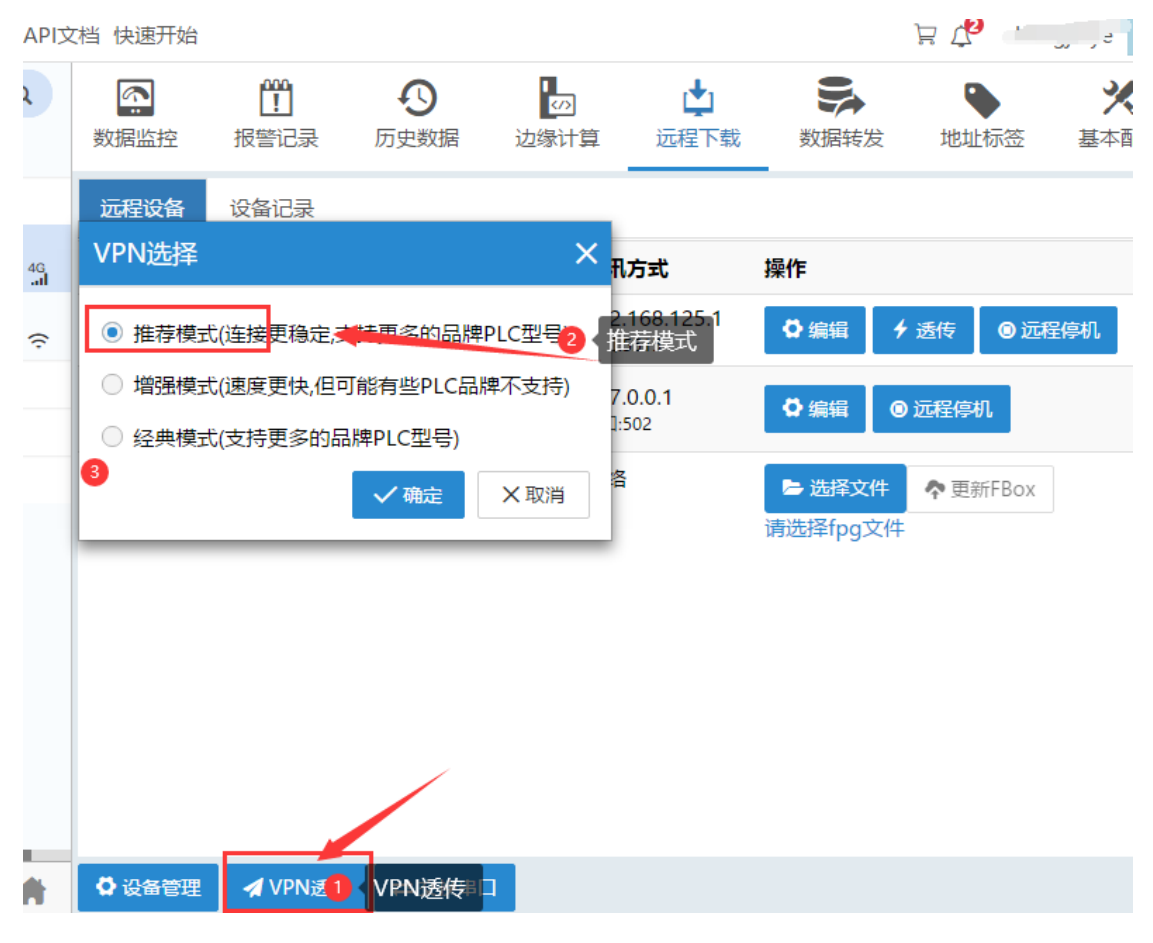

5、点击连接,等待状态变成"VPN 已经准备好"

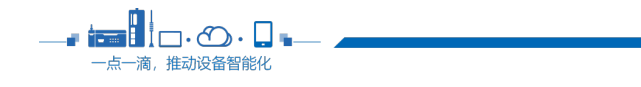

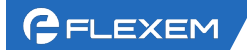

| 本操作将在本机4                                                                                                    | 与FBox之间建立虚拟专用网络('                                                                                        | /PN)连接,请设置 |
|----------------------------------------------------------------------------------------------------|----------------------------------------------------------------------------------------------------|------------|
| 本机的虚拟IP地址                                                                                                    | 止。注意此地址应与要操作的远                                                                                           | 程设备处于同一    |
| 网段 并设署不同                                                                                                    | 的IP地址避免冲突。                                                                                               |            |
| 状态                                                                                                    | VPN已经准备好 2 等待                                                                                            | 寺VPN已经准备   |
| 服务器                                                                                                    | 深圳节点-01                                                                                                  | v          |
| 模式                                                                                                    | 急速模式                                                                                                    | Ŧ          |
| Lan IP                                                                                                    | 192.168.0.22                                                                                             |            |
| 客户端IP                                                                                                    | 192.168.0.253                                                                                            |            |
| 服务器IP                                                                                                    | 192.168.0.254                                                                                            |            |
| 说明: 等待连接                                                                                                    | 状态显示'VPN透传已经准备好'                                                                                         | ,则本机已经接入   |
|                                                                                                    | 11同在同——个局域网内——样诵过                                                                                        | ID地址直接操作   |
| 远程网络。可以如                                                                                                    |                                                                                                    |            |
| 远程网络。可以如<br>远程设备。请确()                                                                                            | RPLC IP与FBox LAN IP在同一                                                                                   | 个网段。       |
| 远程网络。可以如<br>远程设备。请确(<br>2023-02-03 11:26                                                                         |                                                                                                    | 个网段。       |
| 远程网络。可以如<br>远程设备。请确保<br>2023-02-03 11:26<br>2023-02-03 11:26                                                     | APLE IP 与FBox LAN IP在同一<br>2010年12月1日日<br>32-获取服务器信息成功<br>334:客户端连接成功                                    | 个网段。       |
| 远程网络。可以故远程网络。可以故远程网络。请确保<br>2023-02-03 11:26<br>2023-02-03 11:26<br>2023-02-03 11:26                             | APSELS FASION FASION FACE<br>APPLIC IP与FBox LAN IP在同一<br>5:32-获取服务器信息成功<br>5:34:客户端连接成功<br>5:35:发送设备指令成功 | 个网段。       |
| 远程网络。可以故远程网络。可以故远程网络。可以故远程设备。请确保<br>2023-02-03 11:26<br>2023-02-03 11:26<br>2023-02-03 11:26<br>2023-02-03 11:26 |                                                                                                    | 个网段。       |

6、打开 cmd, 去 ping PLC 的 IP 地址,看是不是通。 注意:如果不通,检查 PLC IP、LAN IP、VPN IP 是否合理、是否正确; 如果通了,但是返回时间很短, <1ms /1ms/2ms 之类,那么请回到第2步检查电脑网卡,存在和 PLC 同网段的网卡。

| ■ 命令提示符                                                                                                    |
|----------------------------------------------------------------------------------------------------|
| Microsoft Windows [版本 10.0.18363.657]<br>(c) 2019 Microsoft Corporation。保留所有权利。                                                                                                    |
| C:\Users\bobby>ping 192.168.2.55                                                                                                    |
| 正在 Ping 192.168.2.55 具有 32 字节的数据: <b>FipPing 通</b><br>来自 192.168.2.55 的回复: 字节=32 时间=81ms TTL=30<br>来自 192.168.2.55 的回复: 字节=32 时间=46ms TTL=30<br>来自 192.168.2.55 的回复: 字节=32 时间=30ms TTL=30 |
| 来自 192.1 平均时间是几千ms或者几百ms都是正常,如果是<1ms或                                                                                                    |
| 192.16 2. 者书-5 ms内,都不正常,要去检查电脑网卡,有冲突的IP                                                                                                    |
|                                                                                                    |
| 最短 = 30ms,最长 = 81ms, 平均 = 47ms                                                                                                    |
| C:\Users\bobby>_                                                                                                    |

7、能 ping 通 PLC 的 IP,并且返回时间正常,那么就可以去打开 PLC 软件进行程序下载。(下载网卡选择 TAP 网卡)。

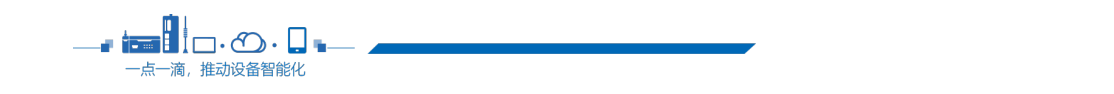

3

## 二、 经典模式

1、检查自己电脑里的所有网卡,不能有和 PLC 同网段的网卡,有的话禁用,或者改自动获取; 注意:

(1) TAP 网卡为 VPN 的网卡,不能禁用,必须设置自动获取

(2)电脑当前的上网网卡,右击一状态一详细信息,看是不是和 PLC 同网段了,如果同网段,也需要更改当前上网环境

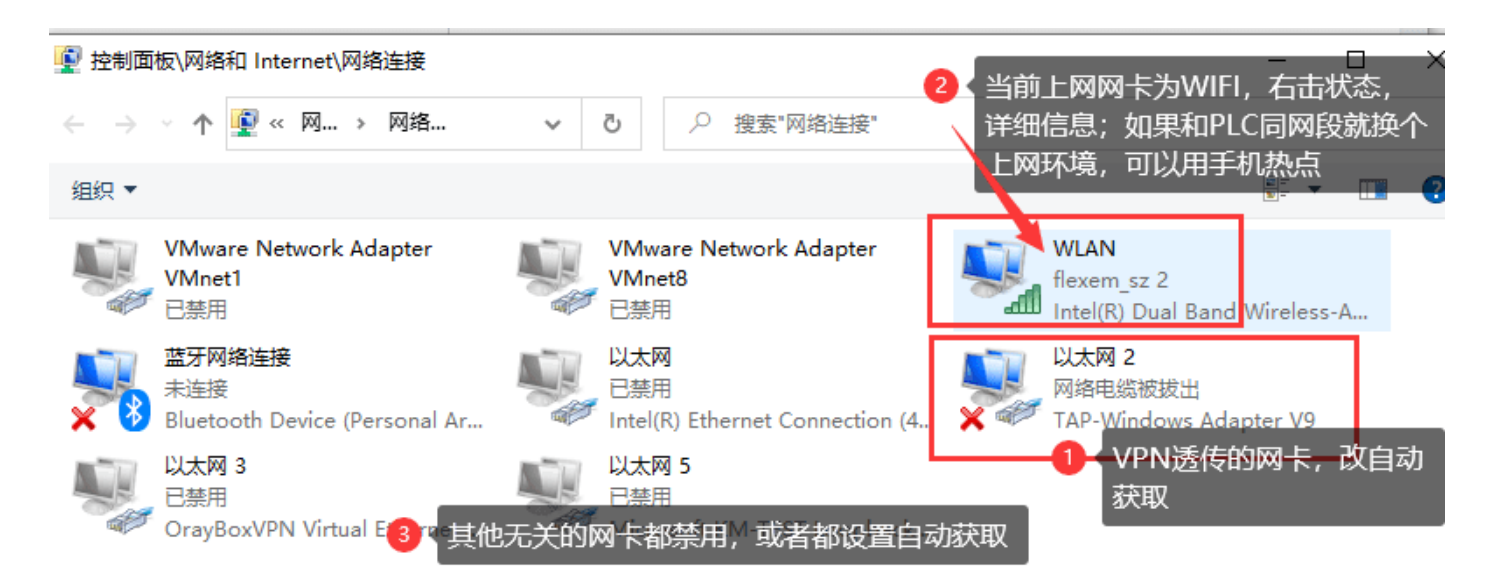

2、检查 LAN IP 的设置; LAN IP 设置和 PLC 同网段不冲突,并且不能 1 或者 255 结尾。 注意: PLC 用网线接在 FBox 的 LAN 口;如果是 FLink,那么 HMI 的网口接到 PLC 即可

| 数据监控 | 2000<br>报警记录 | <b>り</b><br>历史数据 | 上の<br>边缘计算               | ↓<br>远程下载 | 数据转发      | ************************************** | <b>メ</b><br>基本配置 |
|------|--------------|------------------|--------------------------|-----------|-----------|----------------------------------------|------------------|
| 基本信息 | 系统设置         | 数据限制             | 位置信息                     | 视频列表      | 调试日志      |                                        |                  |
| 固件机  | 反本           | 1563.3111.12     | 62                       |           |           |                                        |                  |
| WAN  | 设置           | 自动获取             | <ul> <li>静态分配</li> </ul> | 915       |           |                                        |                  |
| IP地址 | Ł            | 0.0.0            |                          |           |           |                                        |                  |
| 子网报  | 龟码           | 0.0.0            |                          |           |           |                                        |                  |
| 网关   |              | 0.0.00           |                          |           |           |                                        |                  |
| DNS1 | 1            | 0.0.0            |                          |           |           |                                        |                  |
| DNS2 | 2            | 0.0.00           |                          |           |           |                                        |                  |
| LAN  | IP           | 192.168.2.20     | D (                      | LAN IP和I  | PLC的IP同网段 | 段不冲突,并且                                | 目不要是1            |
|      | 2            | ☑ 使用WIFI远和       | 呈连接                      | _或者255纪   | 浘;        |                                        |                  |
|      |              |                  | B                        | 保存        |           |                                        |                  |

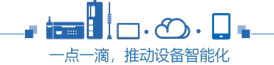

3、打开 FlexManager 软件,选择远程下载,点击 VPN 透传

|   | 数据监控                      | 报警记录          | り<br>历史数据                            | 边缘计算                   | し 起 て 載 | 家が振转发           | いまである。   | <b>シ</b><br>基本 |
|---|---------------------------|---------------|--------------------------------------|------------------------|---------|-----------------|----------|----------------|
| l | 远程设备                      | 设备记录          |                                      |                        |         |                 |          |                |
| I | 别名                        |               | 设备                                   | 通讯方式                   | ; 操作    | F               |          |                |
|   | SIEMENS S7<br>smart_Ether | 7-200-<br>net | SIEMENS S7-<br>200-<br>smart_Etherne | 192.168<br>端口:102<br>t | .2.55   | 编辑 乡迷           | 話传 ◎ 远程  | 亭机             |
|   | FBox - Stand              | dard          |                                      | 网络                     | こう      | 选择文件<br>选择fpg文件 | ✿ 更新FBox |                |
|   |                           |               | /                                    |                        |         |                 |          |                |
|   | 🗘 设备管理                    | 🖌 VPN透        | 传 ≓交换串□                              | 1                      |         |                 |          |                |

4、设置 VPN 的 IP, 点击连接;

FLEXEM

注意: VPN IP 和 PLC IP, LAN IP, 三者同网段不冲突

例如: PLC IP: 192.168.2.10; LAN IP: 192.168.2.200; 那么 VPN IP 可以是 192.168.2.188

| 置本机的虚拟IP地<br>一网段,并设置不                                                                | 也址。注意此地址应与要操作的<br>同的IP地址避免冲突。                    | 远程设备处于同                    |
|--------------------------------------------------------------------------------------|--------------------------------------------------|----------------------------|
| 状态                                                                                   | 获取服务器列表完成                                        |                            |
| IP                                                                                   | 192.168.2.188                                    |                            |
| 子网掩码                                                                                 | 255.255.255.0                                    |                            |
| 服务器                                                                                  | 自动分配最优服务器                                        | • 2                        |
|                                                                                      | 客户端:ShangHai-01(正常)<br>设备端:ShangHai-01(正常)       |                            |
| 说明: 等待连接                                                                             | 状态显示'VPN透传已经准备好',                                | ,则本机已经接                    |
| <ul> <li>         · 填入VPN IP         · 作词刷始音         ·         ·         ·</li></ul> | 沙和PECIP、个LANTP? 同网族                              | 安不冲卖直接操                    |
|                                                                                      | <br>2.168.2.10;LAN IP:192.16<br>P不能是10或者200结尾;可以 | 8.2.200;<br>【填192.168.2.18 |

6

5、等待 VPN 透传准备好

FLEXEM

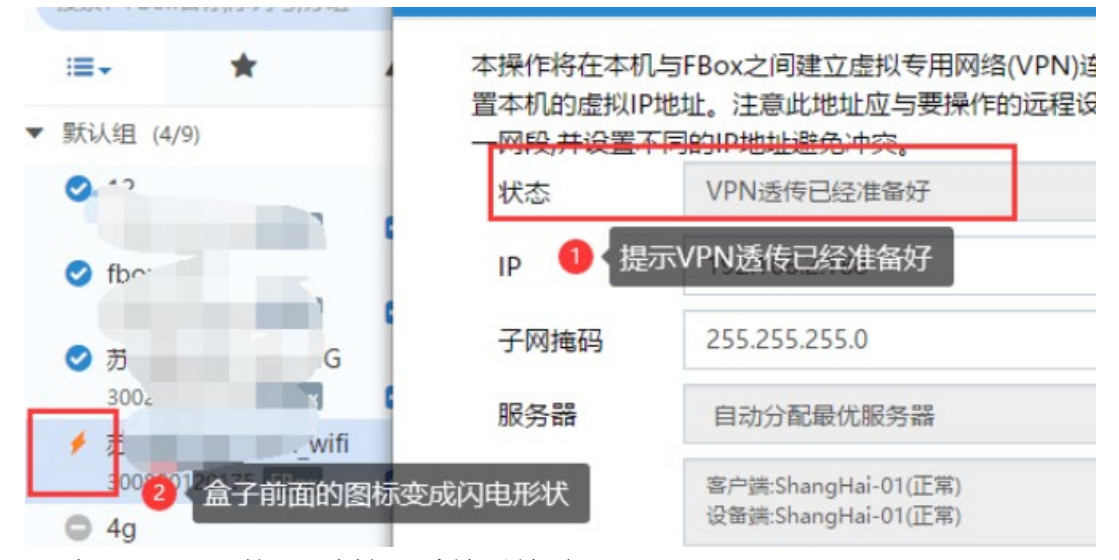

6、打开 cmd, 去 ping PLC 的 IP 地址,看是不是通 注意:如果不通,检查 PLC IP、LAN IP、VPN IP 是否合理、是否正确; 如果通了,但是返回时间很短, <1ms /1ms/2ms 之类的,那么请回到第一步检查电脑网卡,存在和 PLC 同网段的网卡。

| ☞ 命令提示符                                                                                                    |
|----------------------------------------------------------------------------------------------------|
| Microsoft Windows [版本 10.0.18363.657]<br>(c) 2019 Microsoft Corporation。保留所有权利。                                                                                           |
| C:\Users\bobby}ping 192.168.2.55<br>正在 Ping 102.168.2.55 目友 22 字节的粉捉. <b>① 能ping 通</b>                                                                                    |
| 正任 FINg 192.168.2.55 兵有 32 于 F的级店:<br>来自 192.168.2.55 的回复: 字节=32 时间=81ms TTL=30<br>来自 192.168.2.55 的回复: 字节=32 时间=46ms TTL=30<br>来自 192.168.2.55 的回复: 字节=32 时间=20ma TTL=30 |
| 来自 192.196.2.35 时间复一于 19-32 时间-3016 112-30<br>来自 192.1 伞均时间是几十ms或者几百ms都是正常;一如果是<1ms或                                                                                      |
| 192.16 <mark>经2. 考书1-5008内<sub>充</sub>都不正常,要去检查电脑网卡,有冲突的IP</mark><br>,、数据包 网段发达 4. 已接收 = 4, 丢失 = 0(0% 丢失),                                                                |
| 往返行程的估计时间(从是秒为甲位);<br>最短 = 30ms,最长 = 81ms,平均 = 47ms                                                                                                    |
| C:\Users\bobby>_                                                                                                    |

7、能 ping 通 PLC 的 IP,并且返回时间正常,那么就可以去打开 PLC 软件进行程序下载。(下载网 卡选择 TAP 网卡)。本例为西门子 smart 软件的下载界面:

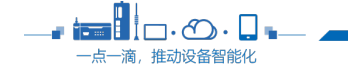

| GFLEXEM                                                  | 上海繁易信息科技股份有限公司                          |
|----------------------------------------------------------|-----------------------------------------|
| 通信                                                       | ×                                       |
| 通信接口<br>TAP-Windows Adapter V9.TCPIP.Auto.1 1 (1) (四卡选择) | /PN送传的专用网卡,TAP Adapter V9 。按下 内<br>cpo. |
| └────────────────────────────────────                    | MAC 地址<br>E0:DC:A0:A8:D7:64             |
|                                                          | IP 地址<br>192.168.2.55 编辑                |
|                                                          | 子网摘码<br>255.255.255.0                   |
|                                                          | 默认网关<br>192.168.2.1                     |
|                                                          | 站名称(ASCII 字符 a-z、0-9、- 和 . )<br>        |
| 2 <u>点查找CPU</u><br>查找 CPU 添加 CPU 编辑 CPU 删除 CPU           |                                         |
|                                                          | 确定取消                                    |

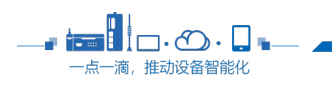

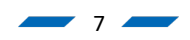